# INTELLIGENT DRIVESYSTEMS, WORLDWIDE SERVICES

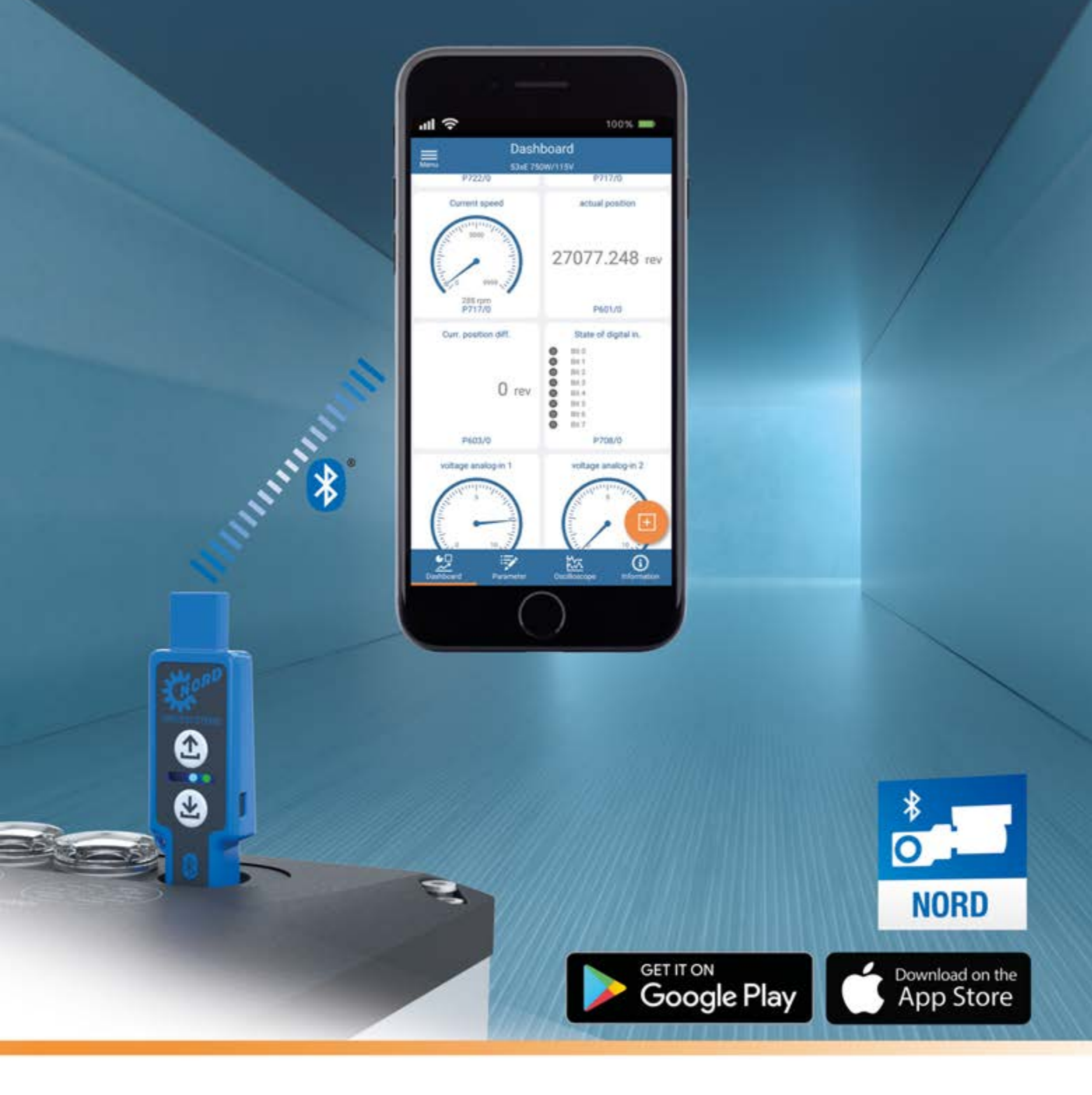

BU 0960 - en

# NORDAC ACCESS BT

Manual SK TIE5-BT-STICK / NORDCON APP

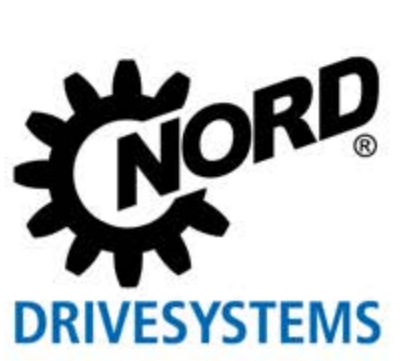

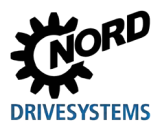

### **Documentation**

| Designation: | BU 0960          |
|--------------|------------------|
| Part number: | 6079602          |
| Series:      | NORDAC ACCESS BT |

### **Version list**

| Title,<br>Date                  | Order number   | Software<br>version | Hardware<br>Version | Remarks                                                                            |
|---------------------------------|----------------|---------------------|---------------------|------------------------------------------------------------------------------------|
| <b>BU 0960</b> ,<br>August 2019 | 6079602 / 3319 | V1.0R0              | AAA                 | First edition<br>Product launch August 2019<br>NORDAC ACCESS BT and<br>NORDCON APP |

Table 1: Version list NORDAC ACCESS BT

## **Copyright notice**

As an integral component of the device described here, this document must be provided to all users in a suitable form.

Any editing or amendment or other utilisation of the document is prohibited.

## **Publisher**

### Getriebebau NORD GmbH & Co. KG

Getriebebau-Nord-Straße 1 • 22941 Bargteheide, Germany • http://www.nord.com/ Fon +49 (0) 45 32 / 289-0 • Fax +49 (0) 45 32 / 289-2253

### Member of the NORD DRIVESYSTEMS Group

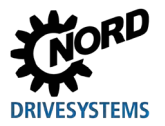

## About this manual

This manual describes the essential functions of NORDAC ACCESS BT and basic use of the NORDCON APP software.

It is intended for qualified electricians who are familiar with electronic drive technology devices, in particular with their operation and parameterisation ( $\square$  1.3 "Safety information").

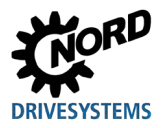

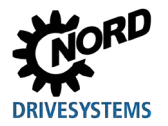

# **Table of Contents**

| 1 | Gene  | neral8                                                                |                      |  |
|---|-------|-----------------------------------------------------------------------|----------------------|--|
|   | 1.1   | Characteristics                                                       | 8                    |  |
|   | 1.2   | Delivery                                                              | 8                    |  |
|   | 13    | Safety information                                                    | 9                    |  |
|   | 1.0   | Standards and approvals                                               | 11                   |  |
|   |       | 1.4.1 Standards and directives                                        | 11                   |  |
|   |       | 1.4.2 EMC Directive                                                   | 11                   |  |
|   |       | 1.4.3 Bluetooth module                                                | 12                   |  |
|   | 1.5   | Type code / Type plate                                                | 13                   |  |
|   | 1.6   | Symbols                                                               | 13                   |  |
|   | 1.7   | Terminology definitions                                               | 14                   |  |
|   | 1.8   | Abbreviations                                                         | 15                   |  |
| 2 | NOR   | DAC ACCESS BT                                                         | 16                   |  |
| 2 | 2 1   |                                                                       | 16                   |  |
|   | 2.1   | Write protection LOCK                                                 | 10                   |  |
|   | 2.2   |                                                                       | 10                   |  |
|   | 2.5   | Application                                                           |                      |  |
|   | 2.4   | 2 4 1 Use for data storage                                            |                      |  |
|   |       | 2.4.2 Connection to a computer                                        | 17                   |  |
|   |       | 2.4.3 Connection to an electronic drive technology device             | 20                   |  |
|   |       | 2.4.4 Procedure for transferring data between devices                 | 22                   |  |
|   |       | 2.4.5 Use with 🕴 Bluetooth                                            | 23                   |  |
|   |       | 2.4.6 8 Bluetooth connection to an electronic drive technology device | 24                   |  |
| 3 | NORE  | DCON APP                                                              | 27                   |  |
|   | 3.1   | QUICK-START                                                           | 27                   |  |
|   | 3.2   | Installation of the NORDCON APP                                       | 27                   |  |
|   |       | 3.2.1 Scan the QR code                                                | 27                   |  |
|   |       | 3.2.2 Installation via Stores                                         | 28                   |  |
|   | 3.3   | 8 Establishing Bluetooth communication                                | 28                   |  |
|   |       | 3.3.1 Establishing NORDAC ACCESS BT connection                        | 28                   |  |
| 4 | Diagn | nosis and fault analysis                                              | 29                   |  |
|   | 4.1   | Status displays                                                       | 29                   |  |
|   | 4.2   | Display statuses                                                      | 29                   |  |
|   |       | 4.2.1 Parameter LED                                                   | 30                   |  |
|   |       | 4.2.2 Status LED                                                      | 31                   |  |
|   |       | 4.2.3 Link LED                                                        | 32                   |  |
|   | 4.3   | FAQ Malfunctions                                                      | 33                   |  |
| 5 | Techr | nical data                                                            | 36                   |  |
|   | 5.1   | General Data                                                          | 36                   |  |
|   | 5.2   | NORDCON APP Data                                                      | 36                   |  |
|   | 5.3   | Bluetooth data                                                        | 36                   |  |
|   | 5.4   | Electrical data                                                       | 36                   |  |
| 6 | ۸ddit | ional information                                                     | 37                   |  |
| 0 | 6 1   | Status overview                                                       | 37                   |  |
|   | 6.2   | FLI Declaration of Conformity                                         |                      |  |
|   | 63    | Europartation                                                         | 0 <del>ب</del><br>11 |  |
|   | 0.5   |                                                                       | +1                   |  |
| 7 | Maint | tenance and servicing information                                     | 42                   |  |
|   | 7.1   | Maintenance information                                               | 42                   |  |
|   | 7.2   | Service notes                                                         | 42                   |  |

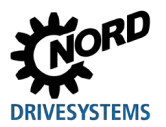

# List of illustrations

| Figure 1: Type plate                                        | 13 |
|-------------------------------------------------------------|----|
| Figure 2: NORDAC ACCESS BT structure                        | 16 |
| Figure 3: Write protection LOCK                             | 16 |
| Figure 4: LEDs                                              | 17 |
| Figure 5: USB- Connection to computer                       | 17 |
| Figure 6: Automatic display                                 | 18 |
| Figure 7: RJ12 connection to the device                     | 20 |
| Figure 8: Data transfer, upload and download                | 20 |
| Figure 9: Delete Pairing List                               | 21 |
| Figure 10: Disconnecting the RJ12 port                      | 21 |
| Figure 11: Data transfer procedure                          | 22 |
| Figure 12: 8 Bluetooth connection                           | 23 |
| Figure 13: RJ12 connection to the device                    | 24 |
| Figure 14: 8 Activating Bluetooth visibility                |    |
| Figure 15: Deactivation of visibility and 🕄 Bluetooth       | 25 |
| Figure 16: 8 Delete Bluetooth paring list                   | 25 |
| Figure 17: NORDCON APP QR Code                              | 27 |
| Figure 18: Installation of the NORDCON APP operating system | 28 |
| Figure 19: Establishing communication via 🚯 Bluetooth       | 28 |
| Figure 20: LED meanings                                     | 29 |
| Figure 21: LED display statuses                             | 29 |
| Figure 22: EU Declaration of Conformity                     | 40 |
| • •                                                         |    |

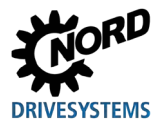

# List of tables

| Table 1: Version list NORDAC ACCESS BT                  | 2  |
|---------------------------------------------------------|----|
| Table 2: Standards and directives                       | 11 |
| Table 3: EMC Directive                                  | 11 |
| Table 4: Bluetooth module standard / directive          | 12 |
| Table 5: National Bluetooth module standard / directive | 12 |
| Table 6: Symbols used                                   | 13 |
| Table 7: Overview of abbreviations                      | 15 |
| Table 8: Parameter LED display                          | 30 |
| Table 9: Status LED display                             | 31 |
| Table 10: Link LED display                              | 32 |
| Table 11: FAQ Malfunctions Part 1                       | 33 |
| Table 12: FAQ Malfunctions Part 2                       | 34 |
| Table 13: Status overview Part 1                        | 37 |
| Table 14: Status overview Part 2                        | 38 |
| Table 15: Status overview Part 3                        | 38 |
| Table 16: Status overview Part 4                        | 39 |

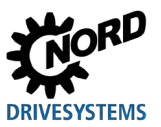

## 1 General

NORDAC ACCESS BT is the mobile Bluetooth access for electronic drive technology devices from Getriebebau NORD GmbH & CO. KG (hereinafter referred to as NORD). It is used for wireless connection of devices to a mobile terminal (device). Monitoring, parameterisation and analysis of the connected device can be carried out with the aid of the free NORDCON APP software (available for iOS and Android).

In addition, NORDAC ACCESS BT can be used to exchange parameter data between 2 identical devices or a computer.

For further descriptions of the devices, including their parameters, please refer to the relevant manual  $\square$  6.3 "Further documentation".

### 1.1 Characteristics

- Monitoring, parameterisation and analysis of NORD electronic drive technology devices via Bluetooth (mobile terminal device with NORDCON *APP* software required)
- Integrated, non-volatile data storage for exchange of parameter data between identical devices or a computer.
- Mechanical switch to activate write protection (LOCK) to prevent accidental overwriting of the internal data memory
- RJ12 plug connector for connection to the device (communication via RS485)
- USB Type A port for connection to a computer
- · 3 multi-colour LEDs as status and operation indicators
- 2 operating keys (data transfer, upload and download)

### 1.2 Delivery

Unpack the NORDAC ACCESS BT **immediately** on receipt and check that the delivery is complete and undamaged.

NOTICE: Only send the product in the original packaging to prevent damage. Keep the packaging for further use. Dispose of packaging material which is no longer required according to the applicable regulations in your country.

If you notice any transport damage, please contact the carrier immediately and arrange for an inspection.

#### Important! This also applies if the packaging is undamaged.

### **1.2.1 Scope of delivery**

NORDAC ACCESS BT

- SK TIE5-BT STICK
- QUICK-START as hard copy
- Film (LINK) about the NORDCON APP

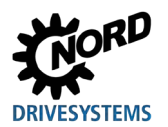

### **1.3 Safety information**

#### for Operating Instructions

Read all of this safety information before working with the NORDAC ACCESS BT (SK TIE5-BT-STICK, Part-No: 275900120) Follow the descriptions in QUICK START. Observe all other information in the frequency inverter manual.

Keep the documents in a safe place. Give the documents to any third parties to whom you pass on the NORDAC ACCESS BT.

#### For power supply and operation of the system

- The NORDAC ACCESS BT is operated with electric power, so that in principle there is a risk of
  electric shock. Therefore, never immerse the NORDAC ACCESS BT in water or other liquids. Keep
  it away from rain and moisture. Do not operate the NORDAC ACCESS BT outdoors or in areas
  with high humidity.
- During parameterisation take precautions to prevent accidental movement of the drive (e.g. dropping of lifting equipment).
- Never enter the danger area of the system.

#### For correct use

The NORDAC ACCESS BT is used to establish a wireless connection between a device from Getriebebau NORD GmbH & Co. KG and a mobile terminal device. The NORDAC ACCESS BT has the following functions:

- 1. Parameter data transmission
- 2. Bluetooth Gateway for mobile terminal devices
- 3. Mass data storage

All other use is considered to be not as intended and is prohibited.

### For use of the radio interface

• Ensure that Bluetooth communication is permitted in the intended area of use.

#### For incorrect use

The NORDAC ACCESS BT is only safe if it is used as intended! Incorrect use may cause damage. Therefore, please note the following:

- Only use the NORDAC ACCESS BT for its intended purpose.
- Never connect the ACCESS BT to an RJ12 port and a USB port simultaneously.
- Only plug the RJ12 connector of the NORDAC ACCESS BT into the RJ12 socket of the device.
- Only use the USB port of the NORDAC ACCESS BT for archiving data on a PC.
- Only transfer data to the device when it is not enabled.
- Do not interrupt the data transfer.

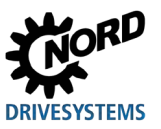

### If the NORDAC ACCESS BT is defective

Never use a defective NORDAC ACCESS BT, and never plug it in to a defective device.

Please contact Getriebebau NORD GmbH & Co. KG immediately if you notice any defect of your NORDAC ACCESS BT. Consequential damage may be caused if you continue to use a defective NORDAC ACCESS BT.

You can contact the central emergency service under 2 +49 (0) 180 - 521 50 60.

### Disposal

Incorrect disposal may cause damage to the environment! Electrical waste and batteries must not be disposed of with household waste. At the end of its life, the product must be properly disposed of according to the local regulations for industrial waste. Use the local collection points.

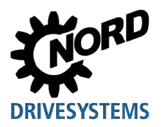

## **1.4 Standards and approvals**

### 1.4.1 Standards and directives

NORDAC ACCESS BT fulfils the following standards and directives.

| Approval       | Directive                                                            | Applied standards                                                                                                    | Certificates | Code |
|----------------|----------------------------------------------------------------------|----------------------------------------------------------------------------------------------------|--------------|------|
| CE <i>(EU)</i> | Radio Installation<br>Directive<br>2014/35/ EU<br>RoHS<br>2011/65/EU | EN 61000-4-2:2009-12<br>EN 61000-4-3:2011-04<br>EN 61000-4-4:2013-04<br>EN 61000-4-5:2015-03<br>EN 61000-4-6:2014-08<br>EN 300 328 V2.1.1:2016-11<br>EN 301 489-1 V2.1.1:2017-02<br>EN 301 489-17 V3.1.1:2017-02<br>EN 50581:2012 | C310901_0319 | C€   |

**Table 2: Standards and directives** 

### **1.4.2 EMC Directive**

NORDAC ACCESS BT fulfils all requirements of the EMC Directive according to the European specifications.

| Standard / Directive | Comments                                                                                                    |
|----------------------|----------------------------------------------------------------------------------------------------|
| IEC 61000-4-2        | Electromagnetic compatibility (EMC) Parts 4-2: Testing and measuring methods -                                                                                                    |
|                      |                                                                                                    |
| IEC 61000-4-3        | Electromagnetic compatibility (EMC) Parts 4-3: Testing and measuring methods -<br>Testing of resistance to interference due to high frequency electromagnetic fields<br>(IEC 61000-4-3:2006 + A1:2007 + A2:2010); German version EN 61000-4-3:2006 +<br>A1:2008 + A2:2010 |
| IEC 61000-4-4        | Electromagnetic compatibility (EMC) Parts 4-4: Testing and measuring methods -<br>Testing of resistance to interference due to rapid transient electric<br>interference/bursts (German version EN 61000-4-4:2012)                                                         |
| DIN EN 61000-4-5     | Electromagnetic compatibility (EMC) Parts 4-5: Testing and measuring methods -<br>Testing of resistance to interference due to voltage surges (IEC 61000-4-5:2014);<br>German version EN 61000-4-5:2014                                                                   |
| IEC 61000-4-6        | Electromagnetic compatibility (EMC) Parts 4-6: Testing and measuring methods -<br>Testing of resistance to interference induced by high frequency fields (IEC 61000-4-<br>6:2013); German version EN 61000-4-6:2014                                                       |

Table 3: EMC Directive

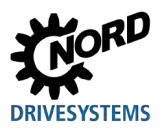

### 1.4.3 Bluetooth module

The Bluetooth module in the NORDAC ACCESS BT meets the following specifications:

| Standard / Directive                   | Comments                                                                                                    |
|----------------------------------------|----------------------------------------------------------------------------------------------------|
| ETSI EN 300 328<br>V2.1.1 (2016-11)    | Wideband transmission systems; Data transmission equipment operating in the 2,4 GHz ISM band and using wide band modulation techniques; Harmonised Standard covering the essential requirements of article 3.2 of Directive 2014/53/EU                                                               |
| ETSI EN 301 489-1<br>V2.1.1 (2017-02)  | ElectroMagnetic Compatibility (EMC) standard for radio equipment and services;<br>Part 1: Common technical requirements; Harmonised Standard covering the<br>essential requirements of article 3.1(b) of Directive 2014/53/EU and the essential<br>requirements of article 6 of Directive 2014/30/EU |
| ETSI EN 301 489-17<br>V3.1.1 (2017-02) | ElectroMagnetic Compatibility (EMC) standard for radio equipment and services;<br>Part 17: Specific conditions for Broadband Data Transmission Systems; Harmonised<br>Standard covering the essential requirements of article 3.1(b) of Directive<br>2014/53/EU                                      |

Table 4: Bluetooth module standard / directive

| Standard / Directive | Comments          | Code               |
|----------------------|-------------------|--------------------|
| FCC (America)        | WAP4008           | FC                 |
| IC (Canada)          | 7922A-4008        | Industry<br>Canada |
| KC (Korea)           | MSIP-CRM-Cyp-4008 | <u>I</u>           |
| MIC (Japan)          | 203-JN0509        | R                  |

Table 5: National Bluetooth module standard / directive

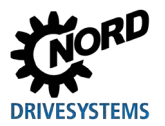

### 1.5 Type code / Type plate

All relevant information for the NORDAC *ACCESS BT* including information for identifying the device can be obtained from the type plate.

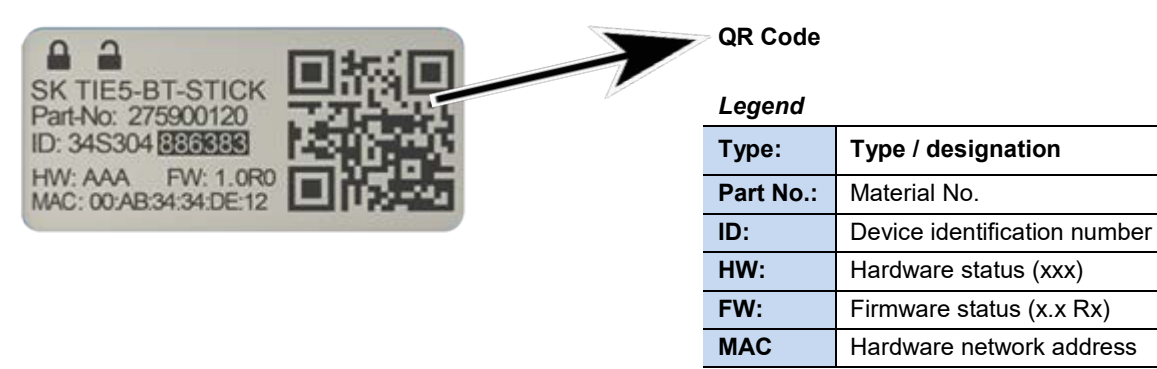

#### Figure 1: Type plate

The approx. 34 mm x 17 mm type plate can be found on the rear of the NORDAC ACCESS BT. The part number is 275900120.

### 1.6 Symbols

| Symbol     | Meaning / Explanation                                 |
|------------|-------------------------------------------------------|
|            | LOCK active, write protection                         |
| 4          | LOCK not active, not write-protected                  |
| <b>←</b> ] | Upload, button and function                           |
| <b>↓</b>   | Download, button and function                         |
| ?*         | Bluetooth, connection and function                    |
| 2          | Parameter data set, dataset file.temp or dataset.ndbx |

Table 6: Symbols used

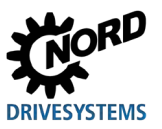

### 1.7 Terminology definitions

- NORD Getriebebau NORD GmbH &Co. KG, Member of the NORD DRIVESYSTEMS Group
- Electronic drive technology / Drive electronics

Devices, e.g. Control cabinet and decentralised frequency inverters, i.e. field distributors, motor starters, options and IO extensions are NORD products and accessories.

• NORDAC ACCESS BT

Connection extension for connection via Bluetooth to an electronic drive technology device (frequency inverter / motor starter) and its options (modules) from NORD.

NORDCON APP

Software for mobile terminal devices for monitoring, parameterisation and analysis of devices coupled via NORDAC ACCESS BT or Bluetooth.

Computer / Device

A computer (e.g. A PC, notebook or laptop) is a computer which is operated with an operating system (Windows, Mac OS, Linux, etc.). The various operating systems are available both for desktop PCs as well as for mobile terminal devices (e.g. smartphones, tablets) which are also termed as devices.

Download

The function  $\checkmark$  Download describes the transfer of a stored parameter set from the NORDAC ACCESS BT to a connected device / participant. The action is started by actuating the  $\checkmark$  key and performs the transfer of the saved parameter data set.

Upload

The function  $\triangle$  Upload describes the transfer of parameter data from the connected device / participant to the NORDAC *ACCESS BT*. The action is started by actuating the  $\triangle$  key and performs the transfer of the internal parameter data set of the device.

Is Bluetooth

Bluetooth is the standard for short range wireless communication and is a Short Range Wireless (SRW) technology.

• Pairing

Coupling of two devices via 8 Bluetooth, i.e. connection of a mobile terminal device with a device.

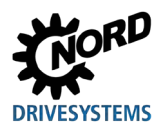

## 1.8 Abbreviations

| APP | Application                               | I/O   | In / Out (input / output) extension           |
|-----|-------------------------------------------|-------|-----------------------------------------------|
| BLE | Bluetooth Low Energy                      | KC    | Korea Certification                           |
| CAN | Controller Area Network                   | LED   | Light-Emitting Diode                          |
| CE  | Communauté Européenne                     | MAC   | Media Access Control                          |
| EC  | European Community                        | MIC   | Ministry of Internal Affairs and              |
| EMC | Electromagnetic compatibility             |       | Communications                                |
| EN  | European standard                         | NDBX  | NORDCON file format                           |
| EU  | European Union                            | PC    | Personal Computer                             |
| FCC | Federal Communications Commission         | PDA   | Personal Digital Assistant                    |
| FI  | Frequency inverter                        | RJ    | Registered Jack, standardised plug connection |
| FW  | Firmware status                           | RS232 | Interface for serial data communication       |
| HW  | Hardware status                           | RS485 | Interface for serial data communication       |
| IC  | Industry Canada Certification             | SRW   | Short Range Wireless                          |
| ID  | Device identification number              | USB   | Universal Serial Bus                          |
| IEC | International Electrotechnical Commission | WPAN  | Wireless Personal Area Network                |
|     |                                           |       |                                               |

**Table 7: Overview of abbreviations** 

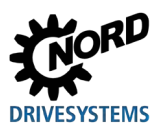

# 2 NORDAC ACCESS BT

# 2.1 Design

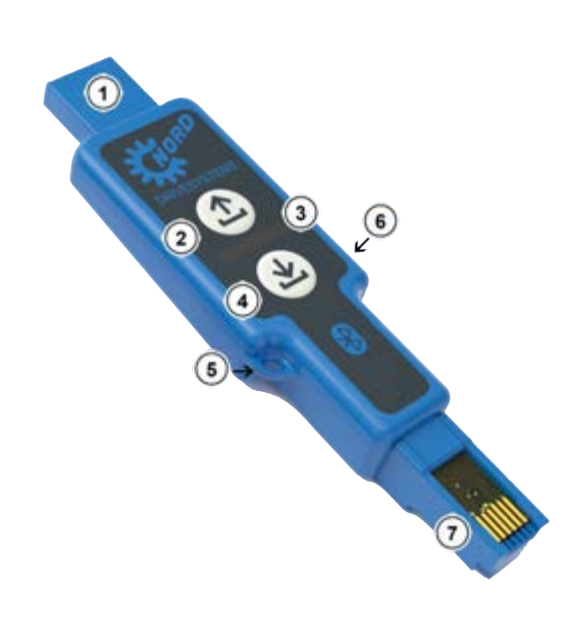

| No. | Designation                  | Function                                        |
|-----|------------------------------|-------------------------------------------------|
| 1   | USB port                     | Connection to computer<br>USB interface, type A |
| 2   | Control button<br>▲ Upload   | Read parameter data                             |
| 3   | LEDs                         | Status and operating indicators                 |
| 4   | Control button<br>≰ Download | Write parameter data                            |
| 5   | Еуе                          | Attachment point                                |
| 6   | Slider switch                | Write protection LOCK                           |
| 7   | RJ12 port                    | Connection on the device<br>RS485 interface     |

Figure 2: NORDAC ACCESS BT structure

## 2.2 Write protection LOCK

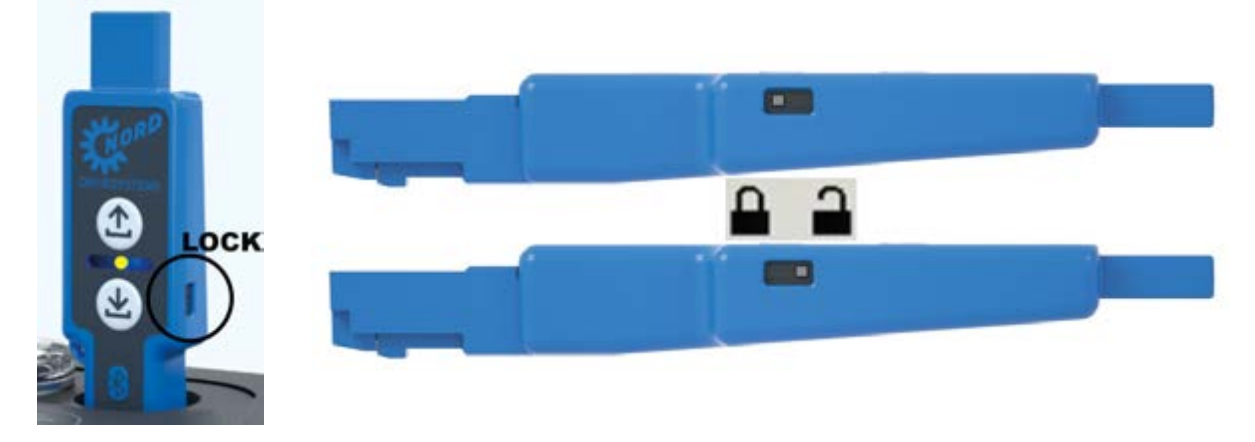

Figure 3: Write protection LOCK

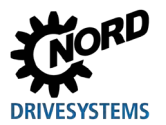

### 2.3 LED meanings

The NORDAC ACCESS BT is equipped with three dual colour LEDs. These multi-colour LEDs indicate the actual status as well as error messages.

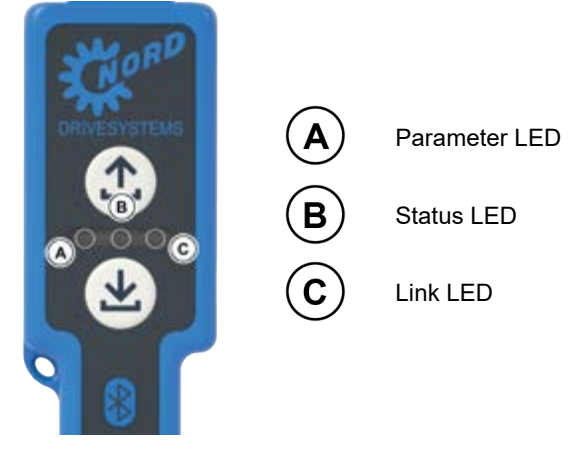

Figure 4: LEDs

### 2.4 Application

### 2.4.1 Use for data storage

The NORDAC ACCESS BT can be used to exchange data and transfer parameter data from one device to another.

- 1. When connected to a computer via the USB port exchange of data from the mass storage is via the USB port ①.
- 2. When connected to the diagnostic interface of the device / participant via the RS485 interface the parameter data are transferred from or to the NORDAC ACCESS BT via the RJ12 port ⑦.

### 2.4.2 Connection to a computer

- 1. Connecting the NORDAC ACCESS BT to a computer.
  - Plug the USB plug connector (1) from the NORDAC ACCESS BT into a USB socket of the Computer

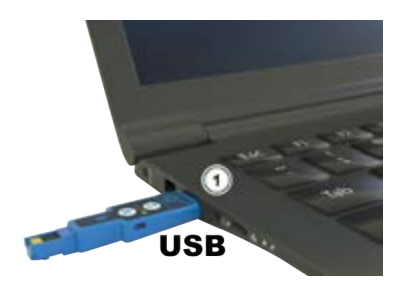

Figure 5: USB- Connection to computer

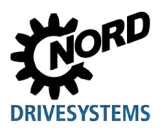

### NORDAC ACCESS BT - Manual SK TIE5-BT-STICK / NORDCON APP

- 2. Wait until ready for operation.
  - The Link LED <sup>©</sup> first flashes red ★ and then lights up green ●.
  - The NORDAC ACCESS BT is supplied with power from the Computer via the USB connection (1) or the USB port
- 3. Reading process: Read out the data memory
  - The mass storage is searched for the saved parameter set and other files
- 4. Displaying the content of the data memory
  - a. With a saved parameter data set
    - The parameter LED (A) lights up green ●
  - b. If there is no saved parameter data set

# 1 Information

The parameter LED A also lights up green  $\blacksquare$ , if a defective data set is saved on the NORDAC ACCESS BT

For detailed information about the further course of action please refer to Section  $\square$  4.3 "FAQ Malfunctions".

- 5. Start Windows Explorer
  - The window may also open automatically on the screen

# BT-STICK (E:)

Choose what to do with removable drives.

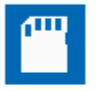

Configure storage settings Settings

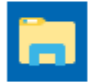

Open folder to view files File Explorer

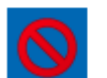

Take no action

### Figure 6: Automatic display

- 6. Open the folder to select the files which are displayed.
  - Under Computer the BT-STICK drive is displayed
  - Files which are saved on the BT-STICK are displayed

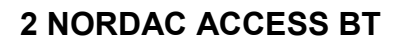

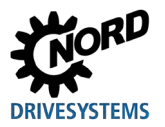

# 1 Information

File processing, e.g. deletion of a dataset is only possible if the write protection is deactivated (sliding switch ) in the "unlocked" position).

If write protection is activated (sliding switch <sup>(6)</sup> in the "locked" <sup>(1)</sup> position) the status LED <sup>(1)</sup> lights up yellow <sup>(1)</sup>.

# 1 Information

The following restrictions must be taken into account if the 1 NORDAC ACCESS BT is connected to a computer via the USB port:

- TIE5-BT-STICK is not visible on mobile terminal devices for the coupling process via Bluetooth
- NORDCON APP cannot be used
- The operating keys 🗘 Upload 🕗 and 🛃 Download 🛈 do not function

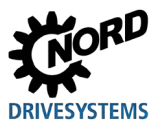

### 2.4.3 Connection to an electronic drive technology device

1. Connect the NORDAC ACCESS BT to the diagnostic connection of the device / participant. Plug the RJ12 plug connector (7) from the NORDAC ACCESS BT into the RJ12 port of the device.

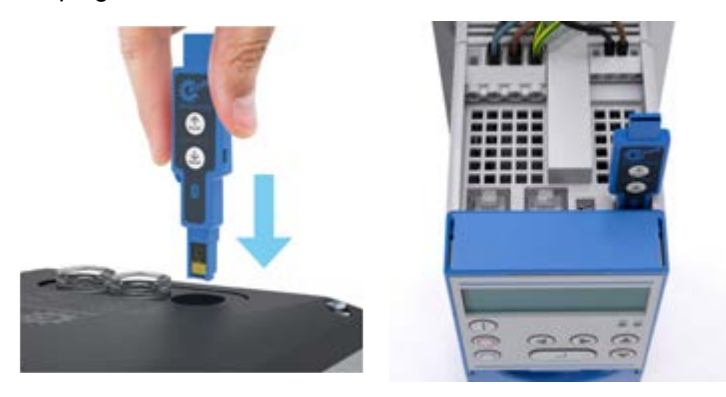

Figure 7: RJ12 connection to the device

- 2. Wait until ready for operation.
  - The Link LED  $\fbox{C}$  first flashes red slowly  $\bigstar$ , and then faster  $\bigstar$
  - After the installation phase the Link LED <sup>©</sup> then lights up green
  - NORDAC ACCESS BT is supplied with power from the device via the RJ12 port ⑦ or the RS485 interface
- 3. Start the data transfer.

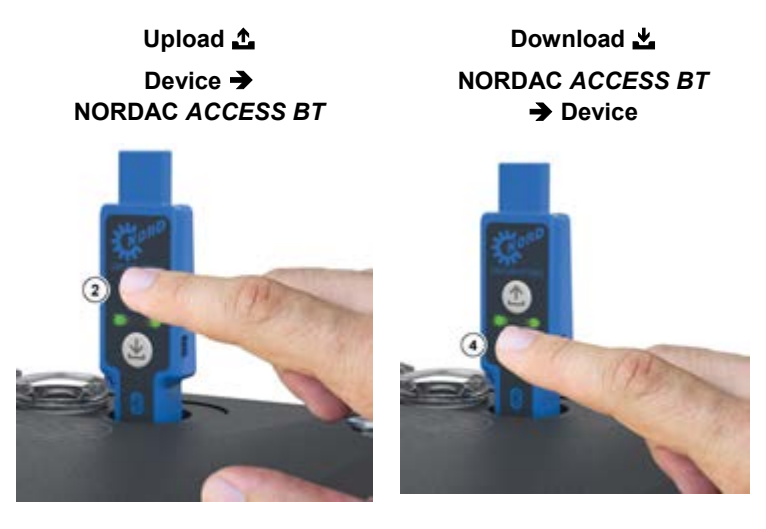

Figure 8: Data transfer, upload and download

- a. Starting: Press the ▲ Upload ② or ▲ Download ④ control key for > 2 s.
  - The parameter LED (A) lights up orange
- b. Transfer phase: The parameter data are transferred.
  - During transfer the parameter LED  ${}^{igsimed M}$  flashes green lpha
- c. End: The parameter data have been transferred and saved.
  - The parameter LED (A) lights up green

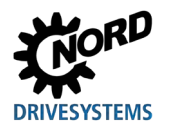

- 4. Delete the NORDAC ACCESS BT pairing list (8 coupling list).
  - a. Starting: Press the 📩 Upload 🗵 and 🛓 Download 🕢 control keys simultaneously and hold them pressed for > 4 s.
    - While the two control keys are actuated the parameter LED (A) lights up orange 🔴
  - b. Deletion process: after releasing the control keys the saved pairing list is deleted.
  - c. End: The pairing list has been deleted.
  - The green parameter LED old A goes out igodold A

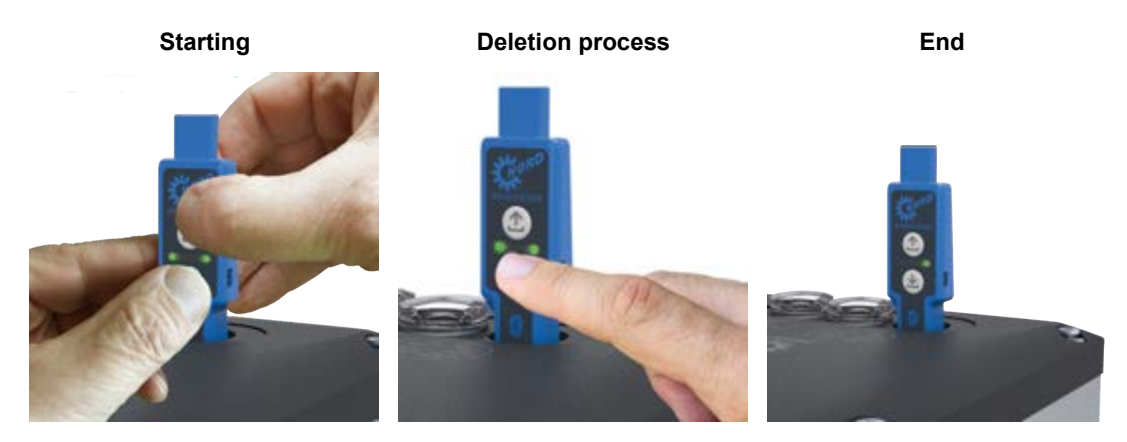

Figure 9: Delete Pairing List

# **i** Information

Deletion of the paring list is only possible if the **S** Bluetooth mode is switched off, i.e. the status LED **B** does not light up blue **•**.

Note: If write protection is activated (sliding switch  $\widehat{\bullet}$  in the "locked"  $\widehat{\bullet}$  position) the status LED  $\widehat{\bullet}$  may light up yellow  $\widehat{\bullet}$ . The pairing list is deleted in spite of this.

5. Remove the NORDAC ACCESS BT from the diagnostic port of the device. Unplug the RJ12 plug connector ⑦ from the NORDAC ACCESS BT from the RJ12 socket of the device.

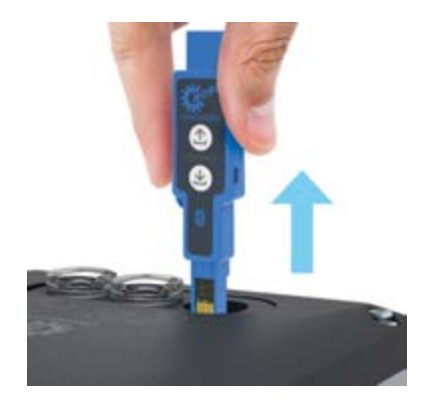

Figure 10: Disconnecting the RJ12 port

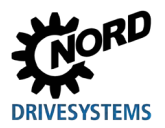

### 2.4.4 Procedure for transferring data between devices

The parameter data which is saved by a device / participant ( Dataset.ndbx) can be transferred to an identical device with the NORDAC *ACCESS BT*.

# 1 Information

The data transfer for the parameter data depends on the device and can take several seconds. During the data transfer the NORDAC *ACCESS BT* must not be disconnected from the device and the device must not be disconnected from the power supply!

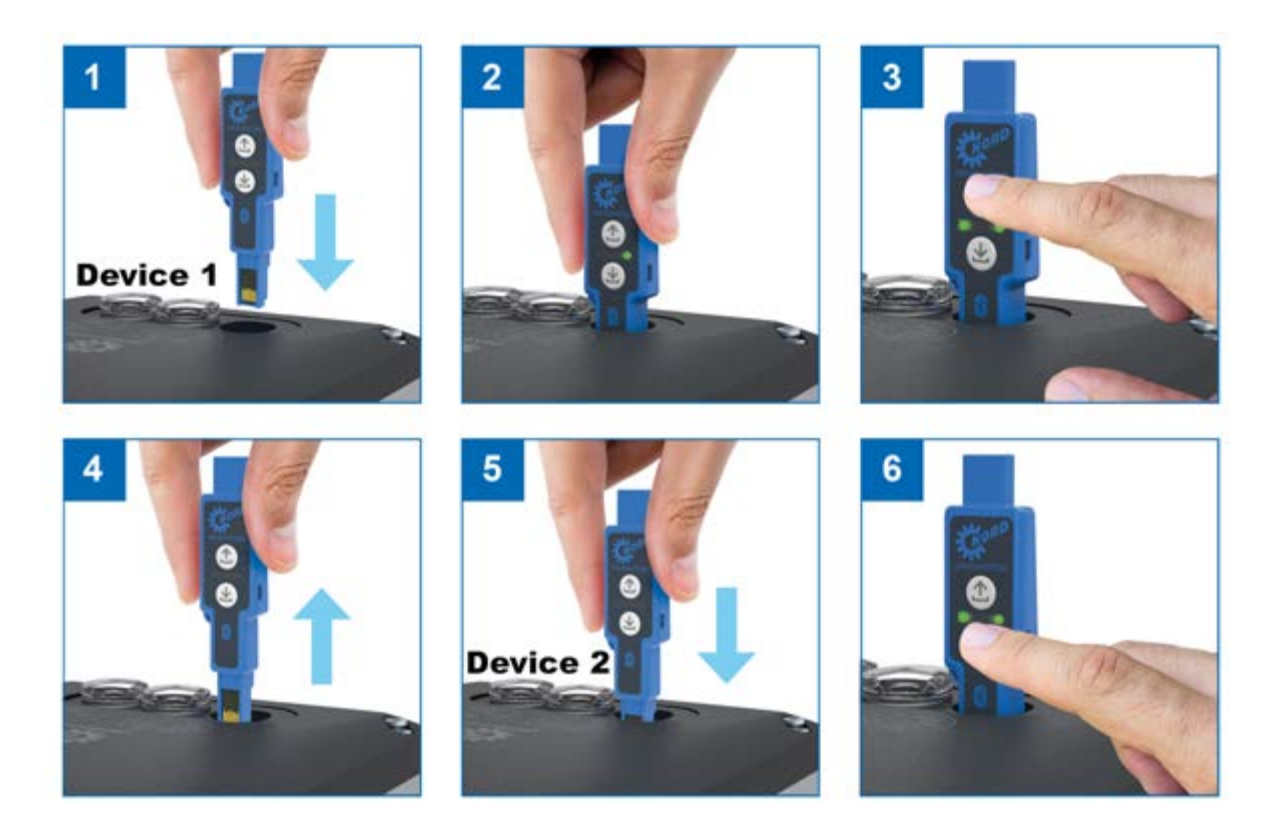

#### Figure 11: Data transfer procedure

A detailed description of the procedure for transferring data between two devices can be obtained from Section III 2.4.3 "Connection to an electronic drive technology device".

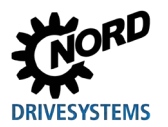

### 2.4.5 Use with **3** Bluetooth

The NORDAC ACCESS BT can establish a wireless connection via <sup>3</sup> Bluetooth between a NORD device / participant and the NORDCON APP.

The NORDAC ACCESS BT connection is made via the RJ12 port  $\overline{O}$  on the diagnostic interface of the device.

The conditions for communication via 8 Bluetooth are:

- Use of a mobile terminal device with integrated BLE
- The requirements of Bluetooth 4.1 LE must be met
- Use of the NORDCON APP

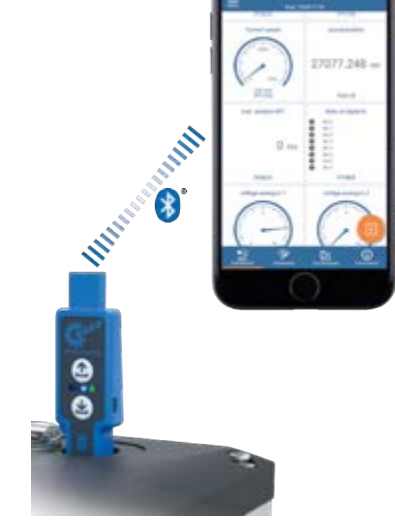

Figure 12: 8 Bluetooth connection

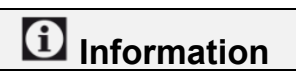

The NORDCON *APP* contains the protocol and is intended for installation on a mobile terminal device. The NORDCON *APP* can be obtained free of charge via the usual stores. For detailed information please refer to section III 3 "NORDCON *APP*".

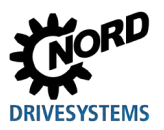

### 2.4.6 **S** Bluetooth connection to an electronic drive technology device

1. Connect the NORDAC ACCESS BT to the diagnostic port of the device / participant. Plug the RJ12 plug connector ⑦ from the NORDAC ACCESS BT into the RJ12 socket of the device.

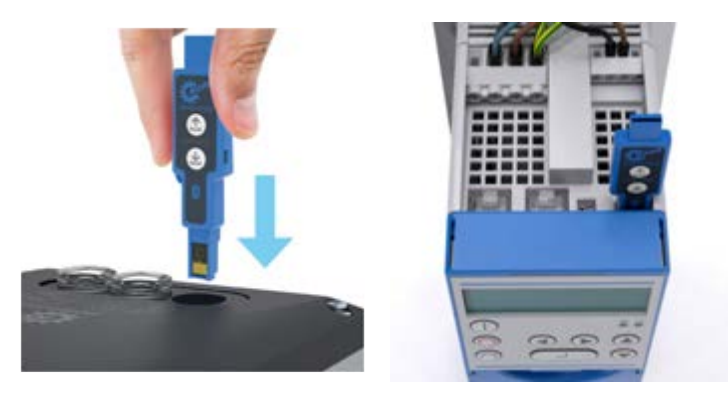

Figure 13: RJ12 connection to the device

- 2. Wait until ready for operation.
  - The Link LED  $\fbox{C}$  first flashes red st and then lights up green lacksquare
  - NORDAC ACCESS BT is supplied with power from the device via the RJ12 port ⑦ or the RS485 interface
- 3. ⑧ Activate the Bluetooth mode. Press the ▲ Upload ② or ▲ Download ④ control key for < 1 s to activate ⑧ Bluetooth visibility.

  - Visibility is indicated by the slowly flashing blue<sup>★</sup> status LED <sup>(B)</sup>

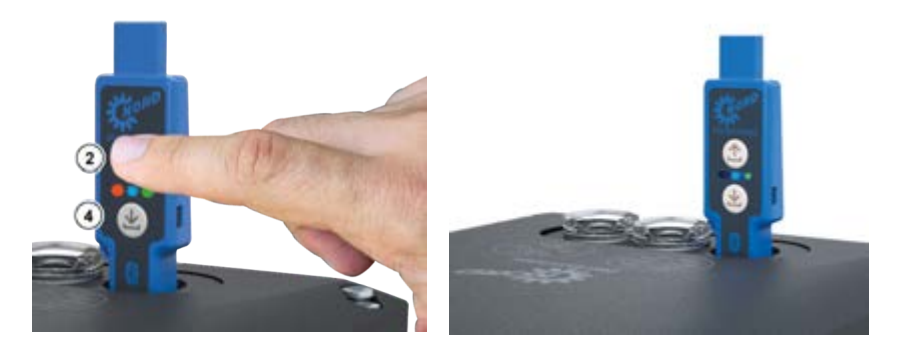

Figure 14: S Activating Bluetooth visibility

If no Bluetooth connection to a mobile terminal device is established within 1 hour S visibility of the NORDAC ACCESS BT is extinguished automatically.

- The blue 🔆 flashing status LED 🖲 goes out ◯
- 4. ⑧ Deactivating the Bluetooth mode again. Press the ▲ Upload ② or ▲ Download ④ control key for < 1 s to deactivate Bluetooth visibility again.

  - The previously blue  $\star$  flashing status LED  $^{oxtimes}$  goes out igodot
  - The 🕄 Bluetooth mode or visibility is deactivated

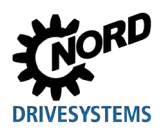

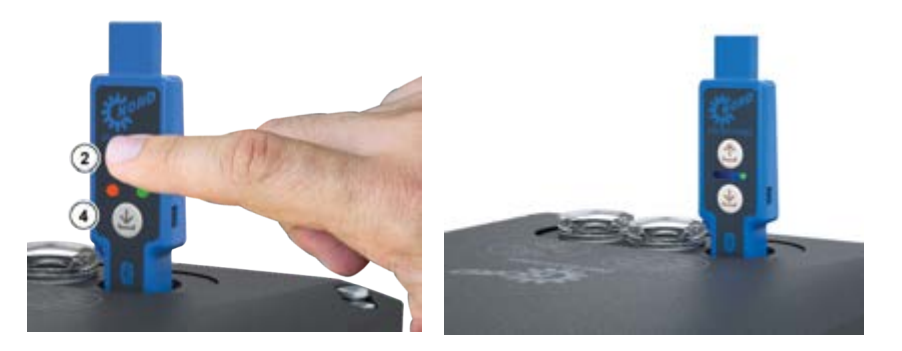

Figure 15: Deactivation of visibility and 🕑 Bluetooth

# 1 Information

Connection of the NORDAC ACCESS BT via <sup>(3)</sup> Bluetooth can differ for mobile terminal devices from different manufacturers. By removing the NORDAC ACCESS BT from the diagnostic interface of the connected device the <sup>(3)</sup> Bluetooth mode or visibility is also deactivated.

- 5. Deleting the NORDAC ACCESS BT pairing list. Press the ▲ Upload <sup>②</sup> and ▲ Download <sup>④</sup> keys simultaneously for > 4 s.
  - While the keys are pressed, the parameter LED ⓐ lights up orange ●, goes out and then flashes green ★ for the rest of the time the keys are pressed
  - The parameter LED  ${old A}$  goes out  ${old O}$  if the two control keys are no longer being pressed

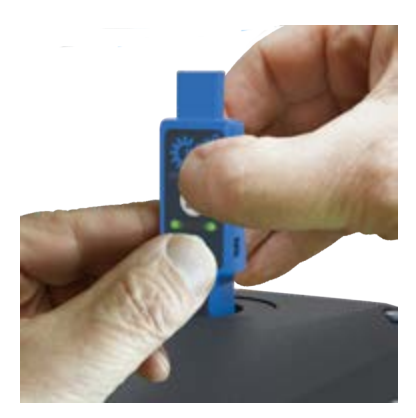

Figure 16: 8 Delete Bluetooth paring list

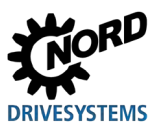

# 1 Information

Deletion of the paring list is only possible if the B Bluetooth mode is switched off, i.e. the status LED B does not light up blue D.

Note: If write protection is activated (sliding switch <sup>€</sup>) in the "locked" <sup>●</sup> position) the status LED <sup>®</sup> may light up yellow <sup>●</sup>. The pairing list is deleted in spite of this.

# 1 Information

On the mobile terminal device, the device connection must also be deleted via the menu setting under Bluetooth. The procedure for deletion may differ depending on the manufacturer of the mobile terminal device.

# 1 Information

During the initial installation of NORDAC *ACCESS BT* on a mobile terminal device a password query is made during connection and pairing of the devices.

For more detailed information about pairing, please refer to the Quick Start guide 2.1 "QUICK-START" and Section 2.3 "NORDCON *APP*".

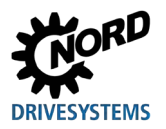

## 3 NORDCON APP

NORDCON *APP* is a software which enables the operation, parameterisation and monitoring of NORD electronic drive technology. The NORDCON *APP* is based on the NORDCON software and is specially tailored for use on mobile terminal devices. The NORDCON *APP* is available for Android and iOS operating systems and can be downloaded free of charge via Google Play and Apple Store.

Essentially, the following functions are supported:

- Drive monitoring
- Drive parameterisation
- Backup and recovery
- Oscilloscope function
- Support request

Via the NORDCON *APP* there is direct access to the data of the connected device / participant which is connected to the diagnostic connection of the NORDAC *ACCESS BT*. If other devices / participants are connected to this via USS or the system bus, their data can also be accessed.

### 3.1 QUICK-START

More detailed information about the use of NORDAC ACCESS BT is described in a Quick-Start instruction ( \$\$9090). The QUICK-START is available for download on the homepage under the link QUICK-START.

### 3.2 Installation of the NORDCON APP

### 3.2.1 Scan the QR code

Scan the QR Code of the NORDAC ACCESS BT ( $\square$  1.5 "Type code / Type plate") with the mobile terminal device and follow the brief instructions ( $\square$  3.1 "QUICK-START").

a

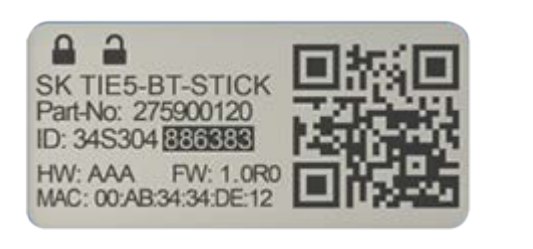

Figure 17: NORDCON APP QR Code

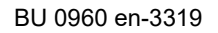

### 3.2.2 Installation via Stores

The NORDCON APP is available for Apple and Android operating systems.

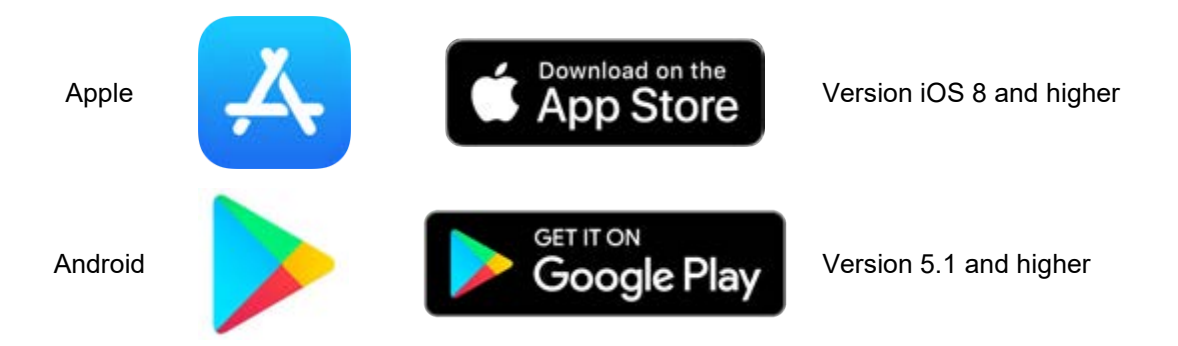

Figure 18: Installation of the NORDCON APP operating system

### 3.3 **()** Establishing Bluetooth communication

### 3.3.1 Establishing NORDAC ACCESS BT connection

The NORDCON *APP* is coupled to the device via NORDAC *ACCESS BT* by use of a **S** Bluetooth connection. Connection is made with the RJ12 port **(7)** on the diagnostic interface or via the RS485 interface on the device.

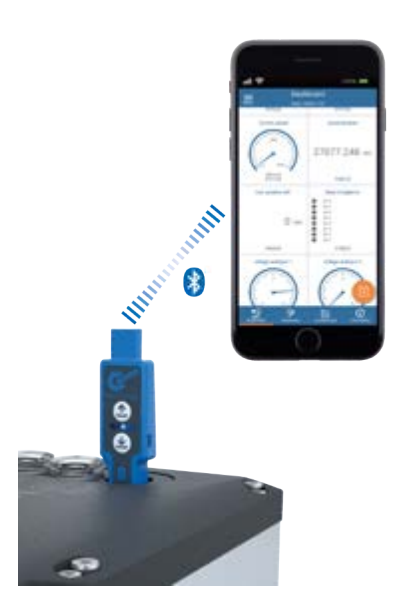

Figure 19: Establishing communication via 🕴 Bluetooth

# 1 Information

The following procedure must be observed for RJ12 connection O of the NORDAC ACCESS BT to the device and use of the NORDCON APP:

- Delete any existing pairing information on the mobile terminal device, i.e. existing entries in the S Bluetooth settings must be deleted.

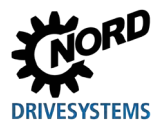

## 4 Diagnosis and fault analysis

### 4.1 Status displays

The NORDAC ACCESS BT generates operating and statuses as well as error messages for the various functions and application areas and displays these via the LEDs ③. The meaning of the colours and the various flashing frequencies are assigned to the three LEDs as follows.

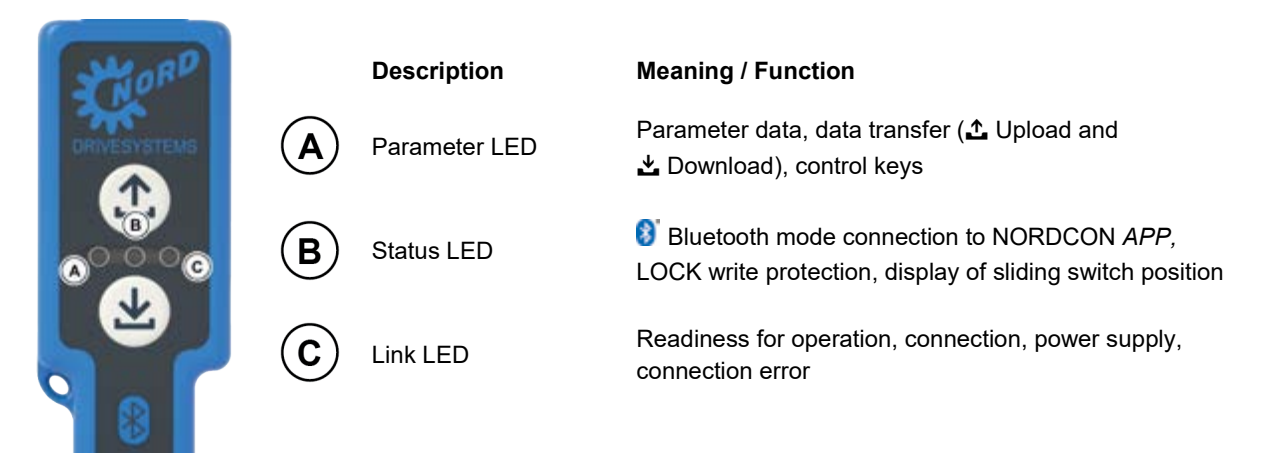

Figure 20: LED meanings

### 4.2 Display statuses

| The three coloured LEDs $\smile$ can display the following colours and statuses: |            |                    |            |            |            |            |  |  |
|----------------------------------------------------------------------------------|------------|--------------------|------------|------------|------------|------------|--|--|
| Status                                                                           | Parame     | ter LED            | Statu      | IS LED     | Link LED   |            |  |  |
|                                                                                  | (          | $\mathbf{\hat{V}}$ | (          | B          | C          |            |  |  |
|                                                                                  | Orange     | Green              | Blue       | Yellow     | Red        | Green      |  |  |
| Off                                                                              | $\bigcirc$ | $\bigcirc$         | $\bigcirc$ | $\bigcirc$ | $\bigcirc$ | $\bigcirc$ |  |  |
| On                                                                               |            |                    |            |            |            |            |  |  |
| Flashing                                                                         |            |                    |            |            |            |            |  |  |

three coloured LEDs 3 can display the following colours and statuses:

Figure 21: LED display statuses

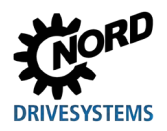

### NORDAC ACCESS BT – Manual SK TIE5-BT-STICK / NORDCON APP

### 4.2.1 Parameter LED

| LED           | .ED                  |                                          |                    |            |                                                                                                    |                              |  |  |
|---------------|----------------------|------------------------------------------|--------------------|------------|----------------------------------------------------------------------------------------------------|------------------------------|--|--|
| Position      | Colours              | Description                              | Signal st          | tatus      | Meaning                                                                                                    |                              |  |  |
| A<br>Left LED | Dual<br>orange/green | Parameter data<br>▲ Upload<br>▲ Download | Off                | $\bigcirc$ | <ul> <li>Not active<br/>No parameter data present</li> </ul>                                                                                                    |                              |  |  |
|               |                      |                                          | Orange<br>On       |            | <ul> <li>The  Upload 2 and / or</li> <li>Download key has just been pressed.</li> </ul>                                                                                                    |                              |  |  |
|               |                      |                                          | Flashing<br>orange | 5 Hz       | <ul> <li>The  Upload or  Download</li> <li>key has been pressed and data transfer being executed</li> <li>System error active</li> </ul>                                                                                                    | <b>4</b><br>er is            |  |  |
|               |                      |                                          | Flashing<br>orange | 10 Hz      | <ul> <li>The  Upload or  Download key has been pressed and more than or device / participant has been detected.</li> <li>The  Download  key has been pressed but there are no parameter da present (Dataset.ndbx) in the NORDAC ACCESS BT.</li> <li>Access by the computer  to the n storage of NORDAC ACCESS BT via t USB port.</li> </ul> | 4<br>one<br>ta<br>nass<br>he |  |  |
|               |                      |                                          | Green On           |            | <ul> <li>The parameter data ( Dataset.ndbx) saved in the NORDAC ACCESS BT. The  upload was successful</li> <li>The parameter data are saved in the data / participant. The  download was successful.</li> </ul>                                                                                                    | are<br>evice                 |  |  |
|               |                      |                                          | Flashing<br>green  | 1 Hz       | <ul> <li>A parameter data transfer between<br/>NORDAC ACCESS BT and the connec<br/>device / participant in in progress.</li> </ul>                                                                                                    | ted                          |  |  |

Table 8: Parameter LED display

### Error acknowledgement

If an error occurs while saving parameter data on the NORDAC ACCESS BT, the parameter-LED  $\bigcirc$  lights up continuously orange. This state must be acknowledged by briefly pressing either the  $\therefore$  Upload  $\bigcirc$  or  $\cancel{2}$  or  $\cancel{2}$  Download keys  $\bigcirc$ 

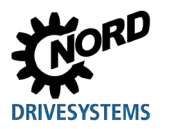

# 4 Diagnosis and fault analysis

### 4.2.2 Status LED

| LED                |                     |                   |                  |            |                                                                                                    |  |  |  |
|--------------------|---------------------|-------------------|------------------|------------|----------------------------------------------------------------------------------------------------|--|--|--|
| Position           | Colours             | Description       | Signal status    |            | Meaning                                                                                                    |  |  |  |
| B<br>Middle<br>LED | Dual<br>blue/yellow | Bluetooth<br>mode | Off              | $\bigcirc$ | <ul> <li>Not active<br/>NORDAC ACCESS BT is not sending<br/>any <sup>3</sup> Bluetooth signals</li> <li>→ It is not possible to establish a<br/>connection.</li> </ul>                                                                                                    |  |  |  |
|                    |                     |                   | Blue On          |            | • NORDCON <i>APP</i> is connected to a device / participant.                                                                                                    |  |  |  |
|                    |                     |                   | Flashing<br>blue | 1 Hz       | <ul> <li>NORDCON ACCESS BT is transmitting</li> <li>Bluetooth signals and is visible for other mobile terminal devices.</li> <li>→ NORDCON APP can be connected to the NORDAC ACCESS BT.</li> </ul>                                                                                                    |  |  |  |
|                    |                     |                   | Flashing<br>blue | 5 Hz       | <ul> <li>NORDAC ACCESS BT is connected to a NORDCON APP.</li> <li>→ Therefore the NORDAC ACCESS BT is no longer visible to other mobile terminal devices.</li> <li>The  Upload  and  Download  keys have no function.</li> <li>→ Parameter data transfer is not possible. If an  Upload  or</li> <li>Download  key is actuated; the orange  parameter-LED  flashes quickly (10 Hz).</li> </ul> |  |  |  |
|                    |                     | Write protection  | Off              | $\bigcirc$ | <ul> <li>The NORDAC ACCESS BT write<br/>protection LOCK is not active.</li> <li>→ Sliding switch <sup>(6)</sup> in "unlocked" <sup>(1)</sup> position.</li> </ul>                                                                                                    |  |  |  |
|                    |                     |                   | Yellow On        |            | <ul> <li>The NORDAC ACCESS BT write protection LOCK is active.</li> <li>→ Sliding switch <sup>(6)</sup> in "locked" <sup>(6)</sup> position.</li> </ul>                                                                                                    |  |  |  |

Table 9: Status LED display

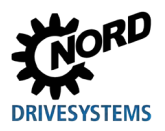

### NORDAC ACCESS BT – Manual SK TIE5-BT-STICK / NORDCON APP

### 4.2.3 Link LED

| LED            |                   |             |                   |                            |                                                                                                    |
|----------------|-------------------|-------------|-------------------|----------------------------|----------------------------------------------------------------------------------------------------|
| Position       | Colours           | Description | Signal status     |                            | Meaning                                                                                                    |
| C<br>Right LED | Dual<br>red/green | Link        | Off               | $\bigcirc$                 | <ul><li>Not active</li><li>Not ready for operation</li></ul>                                                                                                    |
|                |                   |             | Green On          |                            | <ul> <li>NORDAC ACCESS BT is ready for operation</li> <li>→ Power supply OK</li> <li>Connected device / participant found</li> </ul>                                      |
|                |                   |             | Flashing<br>green | 1 Hz                       | <ul> <li>Several devices / participants found</li> <li>→ Parameter data transfer not possible</li> <li>→ Change to 8 Bluetooth mode possible</li> </ul>                   |
|                |                   |             | Red On            |                            | <ul> <li>Connection error         <ul> <li>→ Parameter data transfer not possible</li> <li>→ No establishment of connection via</li> <li>Bluetooth</li> </ul> </li> </ul> |
|                |                   |             | Flashing<br>red   | 1 to<br>4 Hz <sup>1)</sup> | <ul> <li>NORDAC ACCESS BT scans for<br/>connected devices / participants</li> <li>→ Only for RJ12 port ⑦</li> </ul>                                                       |

Table 10: Link LED display

<sup>1)</sup> Depending on device type and baud rate

### Error acknowledgement

If an error occurs while saving parameter data on the NORDAC ACCESS BT, the Link LED  $\bigcirc$  flashes red  $\bigstar$ . This state must be acknowledged by briefly pressing either the  $\triangle$  Upload 2 or  $\bigstar$  Download key 4

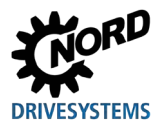

### 4.3 FAQ Malfunctions

| Fault                                                                                             | Possible cause                                                                                                    | Remedy                                                                                                    |
|---------------------------------------------------------------------------------------------------|----------------------------------------------------------------------------------------------------|----------------------------------------------------------------------------------------------------|
| NORDAC ACCESS BT has<br>no LED display<br>(all 3 LEDs are off)                                    | <ul> <li>Connection or contact problems</li> <li>Device or computer is switched off</li> <li>No power supply to device or computer<br/>Link LED C does not light up green •</li> </ul>                                                                    | <ul> <li>Check connections<br/>RJ12 plug connector </li> <li>USB plug connector </li> <li>Switch on the device or<br/>computer</li> </ul>                                         |
| NORDAC ACCESS BT data<br>transfer upload is not<br>executed                                       | <ul> <li>NORDAC ACCESS BT is write protected<br/>The LOCK sliding switch is in the<br/>"locked" position; write protection is<br/>active<br/>Status LED B lights up yellow</li> </ul>                                                                     | <ul> <li>Set the <sup>(6)</sup> LOCK sliding<br/>switch to the "unlocked" <sup>(6)</sup><br/>position</li> </ul>                                                                  |
| NORDAC ACCESS BT                                                                                  | <ul> <li>NORDAC ACCESS <i>BT</i> was disconnected from the power supply or was not plugged in correctly</li> <li>The LOCK sliding switch is in the "locked" a position; write protection is active Status LED </li> </ul>                                 | <ul> <li>Check the RJ12 connection</li> <li>Check the power supply of the connected device</li> <li>Set the LOCK sliding switch to the "unlocked" for position</li> </ul>         |
| Incomplete<br>NORDAC ACCESS BT data<br>set; ★ download not<br>executed                            | <ul> <li>No dataset (D Dataset.ndbx) present on the NORDAC ACCESS BT</li> <li>Previous  upload was interrupted or defective</li> <li>Defective dataset (D Dataset.temp) on the NORDAC ACCESS BT</li> </ul>                                                | <ul> <li>Repeat the   upload data transfer</li> <li>Press the   Upload   key</li> <li>Restart   download data transfer</li> <li>Press the   Download   key</li> </ul>             |
| The parameter data set<br>saved on the<br>NORDAC ACCESS BT<br>(Dataset.ndbx) cannot be<br>deleted | <ul> <li>NORDAC ACCESS BT is connected via the USB port </li> <li>NORDAC ACCESS BT is write protected</li> <li>The LOCK sliding switch is in the "locked" position; write protection is active</li> <li>Status LED </li> <li>lights up yellow </li> </ul> | <ul> <li>Set the LOCK sliding switch to the "unlocked" position</li> <li>Delete the parameter data set (Dataset.ndbx)</li> <li>Select with Windows-Explorer and delete</li> </ul> |

Table 11: FAQ Malfunctions Part 1

# 1 Information

Use via 🚯 Bluetooth with the NORDCON APP

The following must be noted before using the NORDAC ACCESS BT with the NORDCON APP:

- 1. Delete the pairing list, see 📖 2.4.6 "<sup>3</sup> Bluetooth connection to an electronic drive technology device".
- 2. Any entries for previous <sup>(3)</sup> Bluetooth connections e.g. "TIE5-BT 10:10" must be deleted on mobile terminal devices.

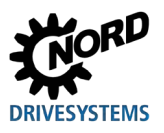

### NORDAC ACCESS BT – Manual SK TIE5-BT-STICK / NORDCON APP

| Fault                                                                                                    | Possible cause                                                                                                    | Remedy                                                                                                    |
|----------------------------------------------------------------------------------------------------|----------------------------------------------------------------------------------------------------|----------------------------------------------------------------------------------------------------|
| NORDAC ACCESS BT does<br>not connect to the<br>NORDCON APP                                                                                                    | <ul> <li>NORDAC ACCESS BT is connected to the computer via the USB port </li> <li>NORDCON APP is not installed or started</li> <li>Bluetooth-Modus not active Status LED </li> <li>does not light up green </li> <li>The connected device / participant is switched off No power supply</li> </ul>                                                                                                | <ul> <li>Connect the<br/>NORDAC ACCESS BT to the<br/>device via the RJ12 plug<br/>connector </li> <li>Check the power supply of the<br/>device</li> <li>Activate B Bluetooth mode /<br/>visibility</li> <li>Switch on B Bluetooth on the<br/>mobile terminal device</li> <li>Check the NORDCON APP<br/>installation<br/>Starting<br/>Connect and carry out pairing<br/>as necessary</li> </ul> |
| NORDAC ACCESS BT<br>"TIE5-BT XX:XX" is not<br>visible in the overview of<br>Bluetooth devices on the<br>mobile terminal device<br>XX:XX stands for the last 5<br>characters of the MAC address. | <ul> <li>NORDAC ACCESS BT is not correctly plugged in to the connected device / participant</li> <li>NORDAC ACCESS BT is connected via the USB port <sup>1</sup></li> <li><sup>3</sup> Bluetooth is not enabled on the mobile terminal device</li> <li>Range (distance) too large</li> <li><sup>3</sup> Bluetooth visibility period (1 h) expired Activate <sup>3</sup> Bluetooth mode</li> </ul> | <ul> <li>Switch on B Bluetooth on the mobile terminal device</li> <li>Check the RJ12 connection </li> <li>Check that the NORDAC ACCESS BT is ready for operation</li> <li>Activate visibility via Bluetooth</li> <li>Keep within range (max. 10 m)</li> <li>Search for available Bluetooth devices again</li> </ul>                                                                            |
| NORDAC ACCESS BT<br>"TIE5-BT XX:XX" is not<br>displayed in the<br>NORDCON APP connection<br>list<br>XX:XX stands for the last 5<br>characters of the MAC address.                               | <ul> <li>NORDAC ACCESS BT is not correctly plugged in to the connected device / participant</li> <li>NORDAC ACCESS BT is connected via the USB port <sup>1</sup></li> <li><sup>3</sup> Bluetooth is not enabled on the mobile terminal device</li> <li>Range (distance) too large</li> <li><sup>3</sup> Bluetooth visibility period (1 h) expired Activate <sup>3</sup> Bluetooth mode</li> </ul> | <ul> <li>Switch on S Bluetooth on the mobile terminal device</li> <li>Check the RJ12 connection C</li> <li>Check that the NORDAC ACCESS BT is ready for operation</li> <li>Activate visibility via B Bluetooth</li> <li>Keep within range (max. 10 m)</li> <li>Search for available B Bluetooth devices again</li> </ul>                                                                       |

Table 12: FAQ Malfunctions Part 2

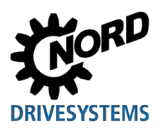

# 1 Information

RJ12- Connection / RS485 interface

The NORDAC ACCESS BT is equipped with automatic baud rate detection for the RS485 interface.

The USS baud rate is specific to the device and is set in parameter 511 USS baud rate

The baud rate 187750 Baud is not supported for NORDAC PRO SK 540E and SK 545E devices.

# 1 Information

USB- port / USB interface

| With | the  | USB   | port   | (1)    | on     | the    | USB    | interface  | on    | the   | computer      | the  | two    | operating | keys   |
|------|------|-------|--------|--------|--------|--------|--------|------------|-------|-------|---------------|------|--------|-----------|--------|
| 2    | Uplo | ad 🗘  | and (  | 4      | Dowr   | load   | 🕹 ha   | ive no fun | ction | . Vis | ibility via 8 | Blue | etooth | and use o | of the |
| NORI |      | N APP | 'is no | t poss | v sidi | vitn n | nopile | terminal d | evice | es.   |               |      |        |           |        |

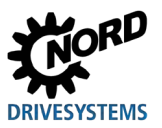

## 5 Technical data

The following technical data apply for NORDAC *ACCESS BT* or the connection extension SK TIE5-BT-STICK with part number 275900120:

### 5.1 General Data

| Function                          | Specification                                  |                                                                                                    |
|-----------------------------------|------------------------------------------------|----------------------------------------------------------------------------------------------------|
| Operating / ambient temperature   | -10°C +50°C                                    |                                                                                                    |
| Storage and transport temperature | -20°C +60°C                                    |                                                                                                    |
| Long-term storage                 | -20°C +50 C                                    |                                                                                                    |
| Protection class                  | IP00                                           |                                                                                                    |
| Environmental protection          | Radio<br>EMC<br>RoHS                           | <ul> <li>1.4.1 "Standards and directives"</li> <li>1.4.2 "EMC Directive"</li> <li>1.4.1 "Standards and directives"</li> </ul> |
| Dimensions(W x H x D)             | 91 x 22 x 14 [mm]                              |                                                                                                    |
| Weight.                           | 12 g                                           |                                                                                                    |
| Interfaces (integrated)           | RS485 (RJ12plug connector<br>USB (Typ A, plug) | )                                                                                                    |
| Memory capacity                   | ~ 3 MByte                                      |                                                                                                    |

### 5.2 NORDCON APP Data

| Function          | Specification                          |
|-------------------|----------------------------------------|
| Software version  | V1.0 R028 (series production approval) |
| Operating systems |                                        |
| Apple             | iOS 8 and higher                       |
| Android           | Version 5.1 and higher                 |

### 5.3 Bluetooth data

| Function                | Specification     |                                  |
|-------------------------|-------------------|----------------------------------|
| Version                 | BLE 4.1           |                                  |
| Profile                 | Custom profile    |                                  |
| Frequency band          | 2.40 GHz 2.48 GHz |                                  |
| Max. output power       | +3 dBm            |                                  |
| Receiver sensitivity    | -91 dBm           |                                  |
| Communication interface |                   |                                  |
| Max. range              | ~10 m             |                                  |
| Certification           | FCC               | 1.4.3 "Bluetooth module"         |
|                         | IC                | 1.4.3 "Bluetooth module"         |
|                         | MIC               | 1.4.3 "Bluetooth module"         |
|                         | CE                | 1.4.1 "Standards and directives" |
|                         | КС                | 1.4.3 "Bluetooth module"         |

### 5.4 Electrical data

| Function                    | Specification                              |
|-----------------------------|--------------------------------------------|
| Nominal voltage supply (DC) | +5 V +24 V                                 |
| Current consumption         | 35 mA … 80 mA (depending on input voltage) |
| Communication interface     |                                            |
| max. baud rate              | 460800 Baud                                |

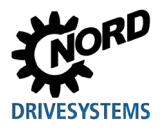

## 6 Additional information

### 6.1 Status overview

The following status and operating states can be displayed on the NORDAC ACCESS BT with the 3 multi-colour LEDs:

|                      | Descrip      | otion / Functio | on area  | LED        |        |      |  |  |
|----------------------|--------------|-----------------|----------|------------|--------|------|--|--|
| Device connection    | Parameter    | Write           | Data     | Parameters | Status | Link |  |  |
|                      | data         | protection      | transfer | A          | В      | С    |  |  |
| Device search active |              |                 |          |            |        |      |  |  |
|                      |              |                 |          |            |        |      |  |  |
|                      |              |                 |          |            |        |      |  |  |
|                      | Dataset.ndbx |                 |          |            |        |      |  |  |
| 1 device found       |              |                 | £        | 1 Hz       |        |      |  |  |
|                      |              |                 | ⊻.       | 1 Hz       |        |      |  |  |
|                      |              | 8               |          |            |        |      |  |  |
|                      |              |                 | ⊻.       | 1 Hz       |        |      |  |  |

Table 13: Status overview Part 1

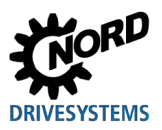

|                       | Descriptio                         | n / Function            | area                      | a LED      |             |           |
|-----------------------|------------------------------------|-------------------------|---------------------------|------------|-------------|-----------|
| Device connection     | Parameter data                     | Write<br>protectio<br>n | Data<br>transfer<br>査 / ᆇ | Parameters | Status<br>B | Link<br>C |
|                       | Dataset.ndbx                       |                         | t or Ł                    |            |             | •         |
| Several devices found | Target and / or source not defined |                         |                           | 5 Hz       |             | •         |
|                       |                                    |                         |                           |            |             |           |
|                       |                                    |                         |                           |            |             |           |
|                       | <b>D</b>                           |                         |                           |            |             |           |
|                       |                                    |                         |                           |            |             |           |

Table 14: Status overview Part 2

| Description / Function area                                |                   |                     | LED                       |            |             |           |
|------------------------------------------------------------|-------------------|---------------------|---------------------------|------------|-------------|-----------|
|                                                            | Parameter<br>data | Write<br>protection | Data<br>transfer<br>査 / ᆇ | Parameters | Status<br>B | Link<br>C |
| System error active                                        |                   |                     | 5 Hz                      |            |             |           |
| Function not possible as e.g. Write protection 🔒 is active |                   |                     | 10 Hz                     |            |             |           |

Table 15: Status overview Part 3

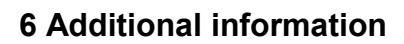

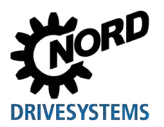

|                                   | Description / Function area       | LED        |             |      |  |
|-----------------------------------|-----------------------------------|------------|-------------|------|--|
| Device connection                 | Bluetooth mode /<br>NORDCON APP   | Parameters | Status<br>B | Link |  |
|                                   | 8 Visibility                      |            | 1 Hz        |      |  |
| 1 device found                    | 8 Pairing active                  |            | 5 Hz        |      |  |
|                                   | S Connection with the NORDCON APP |            |             |      |  |
| Several devices found             | Visibility                        |            | 1 Hz        | 1 Hz |  |
|                                   | <b>ම</b> Pairing active           |            | 5 Hz        | 1 Hz |  |
|                                   | S Connection with the NORDCON APP |            |             | 1 Hz |  |
| Control key 📤 or 🛃 is actuated    |                                   |            |             |      |  |
| The pairing list is being deleted |                                   |            |             |      |  |

Table 16: Status overview Part 4

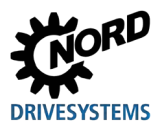

# 6.2 EU Declaration of Conformity

| Member of the NORD DRI                                                                                | DRIVESYSTEMS                        |                                                         |                                                    |                          |
|----------------------------------------------------------------------------------------------------|-------------------------------------|---------------------------------------------------------|----------------------------------------------------|--------------------------|
| Getriebebau NORD GmbH & Co. KG<br>Getriebebau Nord Str. 1. 22941 Bargteheide, Ge                      | rmany . Fon +49(0)4532 2            | 289 - 0 - Fax +49(0)4532 289 - 22                       | 53 . info@nord.com                                 | C310901_0                |
|                                                                                                    | EU Decla                            | ration of Con                                           | nformity                                           |                          |
| In th                                                                                                 | e meaning of the dire               | ctive 2014/53/EU Annex II a                             | nd 2011/65/EU Annex VI                             |                          |
| Getriebebau NORD GmbH & C<br>that the product "NORDAC AC<br>with the marking                          | o. KG as manufa<br>CESS BT" (Blueto | acturer in sole respon<br>ooth Stick for starter        | nsibility hereby declare<br>s and variable speed d | es, Page 1 of<br>Irives) |
| SK TIE5-BT-STICK                                                                                      |                                     |                                                         |                                                    |                          |
| comply with the following reg                                                                         | ulations:                           |                                                         |                                                    |                          |
| Radio Equipment Directive                                                                             | 2014/53/EU                          | OJ. L 153 of 22.5.20                                    | 14, P. 62-105                                      |                          |
| RoHS Directive<br>Delegated Directive (EU)                                                            | 2011/65/EU<br>2015/863              | OJ. L 174 of 1.7.201<br>OJ. L 137 of 4.6.201            | 1, P.88-110<br>5, P.10-12                          |                          |
| Applied standards:                                                                                    |                                     |                                                         |                                                    |                          |
| EN 61000-4-2:2009<br>EN 61000-4-3:2011<br>EN 61000-4-4:2013<br>EN 61000-4-5:2015<br>EN 61000-4-6:2014 | EN 300 3.<br>EN 301 4<br>EN 301 4   | 28 V2.1.1:2016<br>89-1 V2.1.1:2017<br>89-17 V3.1.1:2017 | EN 50                                              | 581:2012                 |
| For the intended use, the info                                                                        | rmation in the o                    | perating instructions                                   | s must be observed.                                |                          |
| First marking was carried out i                                                                       | n 2019.                             |                                                         |                                                    |                          |
| Bargteheide, 15.01.2019                                                                               |                                     |                                                         |                                                    |                          |
| Küch                                                                                                  | ~~~~                                |                                                         | Vidd                                               | 1                        |
| U. Küchenmeiste<br>Managing Direct                                                                    | er<br>or                            |                                                         | pp F. Wiedem<br>Head of Inverter I                 | ann<br>Division          |

Figure 22: EU Declaration of Conformity

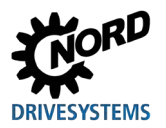

### 6.3 Further documentation

### Further documentation and software (www.nord.com)

| Software              | Description                                                                                      |   | Film           | Description                                                                                                    |
|-----------------------|--------------------------------------------------------------------------------------------------|---|----------------|----------------------------------------------------------------------------------------------------|
| NORDCON<br><u>APP</u> | Parametrisation and diagnostic software for mobile terminal devices                              |   | Video          | Video on the use of the NORDCON APP                                                                                |
|                       |                                                                                                  | _ |                |                                                                                                    |
| Document              | Description                                                                                      |   | Document       | Description                                                                                                    |
| <u>\$9090</u>         | NORDAC ACCESS BT and NORDCON APP<br>QUICK START                                                  |   | <u>BU 0250</u> | Manual for decentralised frequency inverters / field<br>distributors NORDAC <i>LINK</i> SK 250E-FDS<br>SK 280E-FDS |
| <u>BU 0135</u>        | Motor starter manual<br>NORDAC <i>START</i> SK 135E / SK 175E                                    |   | <u>BU 0500</u> | Control cabinet frequency inverter manual for<br>NORDAC <i>PRO</i> SK 500E SK 535E                                 |
| <u>BU 0155</u>        | Manual for motor starters and field distributors<br>NORDAC <i>LINK</i> SK 155E-FDS / SK 175E-FDS |   | <u>BU 0505</u> | Control cabinet frequency inverter manual for<br>NORDAC PRO SK 540E SK 545E                                        |
| <u>BU 0180</u>        | Manual for decentralised frequency inverter<br>NORDAC <i>BASE</i> SK 180E + SK 190E              |   | <u>BU 0600</u> | Control cabinet frequency inverter manual for<br>NORDAC <i>PRO</i> SK 500P / SK 530P / SK 550P                     |
| <u>BU 0200</u>        | Manual for decentralised frequency inverters<br>NORDAC <i>FLEX</i> SK 200E SK 235E               |   | <u>BU 0000</u> | Description of NORDCON software                                                                                    |
|                       |                                                                                                  | _ |                |                                                                                                    |
| Flyer                 | Description                                                                                      |   |                |                                                                                                    |

| Flyer        | Description                        |  |  |
|--------------|------------------------------------|--|--|
| <u>E3000</u> | NORDAC Electronic drive technology |  |  |

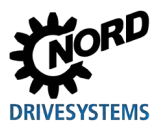

## 7 Maintenance and servicing information

### 7.1 Maintenance information

The NORDAC ACCESS BT is maintenance free 🛄 5 "Technical data" in normal operation.

#### Dusty environments

If the NORDAC ACCESS BT is operated in dusty air the connections of the NORDAC ACCESS BT must be properly cleaned after use.

### 7.2 Service notes

Our Technical Support is available in case of technical queries.

In case of enquiries to our technical support, please keep the exact device type ( 1.5 "Type code / Type plate") and the ID / serial number at hand.

The NORDAC ACCESS BT must be sent to the following address if it needs repairing:

### NORD Electronic DRIVESYSTEMS GmbH

Tjüchkampstraße 37 D-26605 Aurich, Germany

Please back up the data which is saved in the data memory before sending the NORDAC ACCESS BT.

# **1** INFORMATION

### Reason for return / sending

Please note the reason for sending in NORDAC *ACCESS BT* and specify a contact for any queries that we might have.

You can obtain a return note from our web site (Link) or from our technical support.

Unless otherwise agreed, after examination / repair the NORDAC ACCESS BT will be reset to the state as delivered.

#### Contacts (Phone)

| Technical support | During normal business hours  | +49 (0) 4532-289-2125 |  |
|-------------------|-------------------------------|-----------------------|--|
|                   | Outside normal business hours | +49 (0) 180-521-5060  |  |
| Repair enquiries  | During normal business hours  | +49 (0) 4532-289-2115 |  |

The manual and additional information can be found on the Internet under <u>www.nord.com.</u>

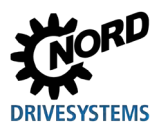

# Key word index

| Α                         |        |
|---------------------------|--------|
| Address                   | 42     |
| В                         |        |
| Bluetooth                 | 14     |
| Mode                      | 24     |
| Bluetooth mode            | 25, 31 |
| С                         |        |
| Computer                  | 14     |
| Contact                   | 42     |
| D                         |        |
| Data exchange             | 17     |
| Data store                | 17     |
| Data transfer             | 20     |
| Data transmission         |        |
| Data transfer             | 22     |
| Declaration of Conformity | 40     |
| Delete pairing            |        |
| list                      | 21, 25 |
| Device                    | 14     |
| Device identification     | 13     |
| Devices                   | 14     |
| Diagnostic connection     | 20, 24 |
| Directives                | 11     |
| Download                  | 14     |
| E                         |        |
| Error acknowledgement     | 30, 32 |
| F                         |        |
| FAQ                       | 18, 33 |
| I                         |        |
| ID                        |        |
| Identification number     | 13     |
| Internet                  | 42     |
| L                         |        |
| LED                       | 17, 29 |

| Link LED         | 29, 32 |
|------------------|--------|
| Parameter LED    | 30     |
| Parameter LED    | 29     |
| Status LED       | 29, 31 |
| Μ                |        |
| Maintenance      | 42     |
| N                |        |
| NORDAC ACCESS BT | 14     |
| NORDCON APP      | 14     |
| Ρ                |        |
| Pairing          | 14     |
| Part No.         |        |
| Part No          | 13     |
| Q                |        |
| QR Code          | 13     |
| R                |        |
| Repairs          |        |
| S                |        |
| Service          |        |
| Standards        | 11     |
| Support          |        |
| т                |        |
| Technical data   | 36, 42 |
| Type plate       | 13     |
| U                |        |
| Upload           | 14     |
| V                |        |
| Visibility       | 24     |
| w                |        |
| Write protection | 16, 31 |
| LOCK             | 16     |
|                  |        |

### NORD DRIVESYSTEMS Group

Headquarters and Technology Centre in Bargteheide, close to Hamburg

Innovative drive solutions for more than 100 branches of industry

Mechanical products parallel shaft, helical gear, bevel gear and worm gear units

Electrical products IE2/IE3/IE4 motors

Electronic products centralised and decentralised frequency inverters, motor starters and field distribution systems

7 state-of-the-art production plants for all drive components

Subsidiaries and sales partners in 98 countries on 5 continents provide local stocks, assembly, production, technical support and customer service

More than 4,000 employees throughout the world create customer oriented solutions

www.nord.com/locator

### Headquarters:

Getriebebau NORD GmbH & Co. KG Getriebebau-Nord-Straße 1 22941 Bargteheide, Germany T: +49 (0) 4532 / 289-0 F: +49 (0) 4532 / 289-22 53 info@nord.com, www.nord.com

Member of the NORD DRIVESYSTEMS Group

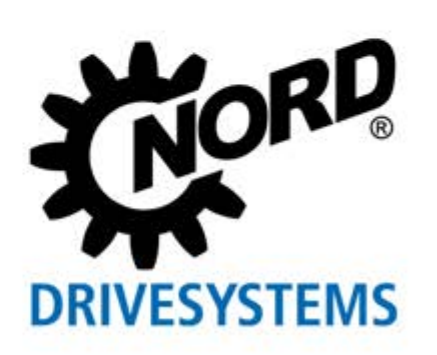